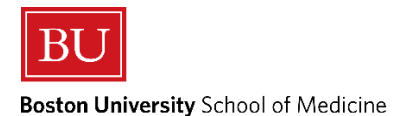

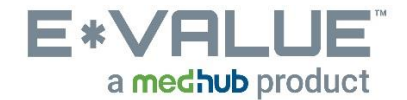

### Log a New Case – Patient Encounters/Procedures

Logging a New Case allows you to enter Patient Encounters and/or Procedures into E\*Value.

<u>\*\*PLEASE NOTE\*\*</u> In order to enter Patient Encounters and Procedures into E\*Value, you must be logged into the "<u>BU, School of Medicine</u>" program as shown below:

### **Program Selection**

You are associated with more than one program within E\*Value. Please select the program you wish to work with at this time:

| BU, Emergency Medicine Courses (1 pending evaluations)<br>BU, Enrichment Courses | - |
|----------------------------------------------------------------------------------|---|
| BU, Family Medicine Courses (8 pending evaluations)                              |   |
| BU, Geriatrics Courses (1 pending evaluations)                                   |   |
| BU, Medicine 2: Ambulatory Medicine Courses                                      |   |
| BU, Medicine Courses (3 pending evaluations)                                     |   |
| BU, Neurology Courses                                                            |   |
| BU, Obstetrics/Gynecology Courses (1 pending evaluations)                        |   |
| BU, Pediatrics Courses                                                           |   |
| BU, Physician Assistant Program                                                  |   |
| BU, Psychiatry Courses (2 pending evaluations)                                   |   |
| BU, Radiology Courses (2 pending evaluations)                                    |   |
| BU, School of Medicine                                                           |   |
| BU, SOM Year 1                                                                   |   |
| BU, SOM Year 2                                                                   |   |
| BU, SOM Year 4                                                                   |   |
| BU, Surgery Courses                                                              | - |

Continue Login -->

# 1. From the Home page the <u>Log New Case</u> tool is located under the <u>Tasks</u> section as shown in the red outlined box below:

| Home Evaluations Case Logs                                                                                          | Reports         |                                                                                                    |                        |
|----------------------------------------------------------------------------------------------------|-----------------|----------------------------------------------------------------------------------------------------|------------------------|
| Home Page Other Tasks                                                                                               |                 |                                                                                                    |                        |
| Welcome to E*Value                                                                                                  |                 |                                                                                                    |                        |
|                                                                                                    |                 |                                                                                                    |                        |
| My Information                                                                                                    | A Urgent Tasks  | Appropriate Treatment in Medicine Initiative                                                                                                    | (New)                  |
| E*Value has the following information<br>recorded about you. If any of this<br>information is incorrect or missing, | No Urgent Tasks | Please use this link to learn more about the policy and procedure(s) of reportion in appropriate or unprofessional event that occurred during a course or clerkstering a course or clerkstering and the second second secon | ng an<br>nip.          |
| please contact your administrator,                                                                                  |                 |                                                                                                    |                        |
| E*Value Administrator (main) at<br><u>evalue@bu.edu</u> .                                                           | Tasks           | Institutional Learning Objectives                                                                                                    | (New)                  |
| Email: irezende@bu.edu                                                                                              | Log New Case    |                                                                                                    |                        |
| Rank: MS4                                                                                                    |                 |                                                                                                    |                        |
| Roles: Student<br>Medical School Trainee                                                                            |                 | E*Value Help Desk and Concern Reporting                                                                                                    | (New)                  |
|                                                                                                    |                 | Please use this link if you feel your picture is not an accurate portrayal of your<br>that your level of access is not appropriate for your role as a student or educa<br>describe your E*Va <u>More</u>                                                                                                    | self or<br>itor. Also, |

- 2. After clicking the Log New Case tool, you will be brought to the "Log New Case" page as shown below:
  - a. Required fields are marked with a red asterisk  $\star$

### Log New Case

| Main Patie       | nt Encounters | Procedures | Review |
|------------------|---------------|------------|--------|
| Date *           |               |            |        |
| 6/1/2018         | <b>m</b>      |            |        |
| Setting *        |               |            |        |
| Outpatient/ER    | •             |            |        |
| Clinical Rotatio | n *           |            |        |
| Family Medicin   | ne Clerkship  | •          |        |
| Next>            |               |            |        |

| Date*: Enter the interaction date of the Patient Encounter    |
|---------------------------------------------------------------|
| and/or Procedure you wish to enter                            |
| Setting*: Select the setting involved in this interaction     |
| Clinical Rotation*: Select the clinical rotation that you are |
| rotating on at the time of this interaction                   |

After completing the Main TAB, click Next->

#### 3. You will then be brought to the

Patient Encounters TAB:

| Main Patient Encounters                                                                                                    | Procedures Review                                                                                            |           |        |      |
|----------------------------------------------------------------------------------------------------|----------------------------------------------------------------------------------------------------|-----------|--------|------|
| Group:<br>All Groups                                                                                                    | • 7                                                                                                    |           |        |      |
| Patient Encounters: *                                                                                                    |                                                                                                    | Filt      | ter:   |      |
| Abdominal/Pelvic Pain - Ambu<br>Abdominal/Pelvic Pain - Hosp<br>Abnormal uterine bleeding<br>Alteration of thought/behavior<br>Alteration of thought/behavior<br>Alteration of thought/behavior<br>Alteration of thought/behavior<br>Altered Mental Status<br>Amenorrhea | ulatory Patient<br>italized Patient<br>r - Aggression<br>r - Mania<br>r - Psychosis<br>r - Suicidal ideation |           |        | •    |
| Achieved by: *                                                                                                    | •                                                                                                    |           |        |      |
| Add Patient Encounter                                                                                                    |                                                                                                    |           |        |      |
| Primacy                                                                                                    | Patient Encounters                                                                                           | Your Role | Remove | Move |
| Next><br>Save Record                                                                                                    | Cancel                                                                                                    |           |        |      |

| Group: You may filter the list of Patient Encounters by                     |
|-----------------------------------------------------------------------------|
| selecting a group. The Patient Encounter groups are made up                 |
| of the required Patient Encounters associated with each                     |
| clerkship that requires Patient Encounters.                                 |
| Patient Encounters*: Select the Patient Encounter or Patient                |
| Encounters from the <b>multi-select list</b> . You can enter all or part    |
| of the Patient Encounter name in the <b>Filter</b> text field to filter the |
| list. You can select multiple Patient Encounters by holding the             |
| "CTRL" button while you select your Patient Encounters.                     |
| Achieved by*: Select how you achieved this Patient                          |
| Encounter                                                                   |

Add Patient Encounter

button to commit your selected

# After making all appropriate selections, click the Patient Encounter(s).

The interaction will be added to the table below.

| Primacy | Patient Encounters                                 | Your Role                                              | Remove | Mo | ve |
|---------|----------------------------------------------------|--------------------------------------------------------|--------|----|----|
| 1       | Abnormal uterine bleeding                          | Caring for a patient with this condition (Hx, PE, A/P) | ٢      | Î  | Ť  |
| 2       | Alteration of thought/behavior - Mania             | Caring for a patient with this condition (Hx, PE, A/P) | ٢      | Î  | 1  |
| 3       | Alteration of thought/behavior - Suicidal ideation | Caring for a patient with this condition (Hx, PE, A/P) | ٢      | Î  | Ť  |
| 4       | Constipation                                       | Caring for a patient with this condition (Hx, PE, A/P) | ٢      | Î  | Ļ  |
| 5       | Depressed/Sad                                      | Caring for a patient with this condition (Hx, PE, A/P) | ٢      | Î  | 1  |

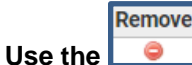

e 💶 icon to delete the interaction.

TAB, click

After completing the Patient Encounters

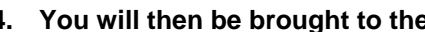

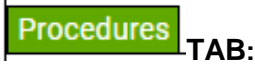

| 4. You will then the the the the the the the the the the                                                                                                    | be brought to the               | TAB:                          |          |     |
|----------------------------------------------------------------------------------------------------|---------------------------------|-------------------------------|----------|-----|
| Main Patient Encounters P                                                                                                    | rocedures Review                |                               |          |     |
| Group:<br>All Groups                                                                                                    | . 7                             |                               |          |     |
| Procedure: *                                                                                                    |                                 |                               | Filter:  |     |
| Bag valve mask ventilation<br>D&C observation<br>EEG observation<br>EDG observation<br>Epidural/Spinal observation<br>Female urinary catheterization<br>ntubation<br>V insertion<br>LP<br>Exelect your role in the procedure: * |                                 |                               |          | × H |
| Primacy                                                                                                    | Procedure                       | Your Role                     | Remove   |     |
| Next><br>Save Record Cance                                                                                                    | <b>Group:</b> You may filter th | ne list of Procedures by sele | ecting a |     |

group. The Procedure groups are made up of the required Procedures associated with each clerkship that requires Procedures. Procedure\*: Select the Procedure or Procedures from the multi-select list. You can enter all or part of the Procedure name in the **Filter** text field to filter the list. You can select multiple Procedures by holding the "CTRL" button while you select your procedures. Select your role in the procedure\*: Select role

Add Procedure

After making all appropriate selections, click the button to commit your selected Procedure(s).

The interaction will be added to the table below.

| Primacy | Procedure                      | Your Role | Remove | Mo | ove |
|---------|--------------------------------|-----------|--------|----|-----|
| 1       | D&C observation                | Observed  | 0      | î  | Ļ   |
| 2       | EMG observation                | Observed  | ٢      | î  | Ļ   |
| 3       | Epidural/Spinal observation    | Observed  | ٢      | î  | Ļ   |
| 4       | Female urinary catheterization | Observed  | ٢      | î  | Ļ   |
| 5       | Intubation                     | Observed  | ٢      | î  | ۰.  |

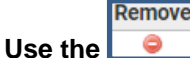

٢ icon to delete the interaction.

Procedures TAB. click After completing the

Move

#### Review TAB: 5. You will then be brought to the

Main Patient Encounters Procedures Review

| ate *              | 6/1/2018     |                                                                                     |                                |              |                                                        |              |
|--------------------|--------------|-------------------------------------------------------------------------------------|--------------------------------|--------------|--------------------------------------------------------|--------------|
| etting *           | Outpatient/E | R                                                                                   |                                |              |                                                        |              |
| nical Rotation *   | Family Medi  | cine Clerkship                                                                      |                                |              |                                                        |              |
| tient Encounter    | Primacy      |                                                                                     | Patient Encounters             |              | Your Rol                                               | e            |
|                    | 1            | Abnormal uter                                                                       | ine bleeding                   |              | Caring for a patient with this condition (H            | Hx, PE, A/P) |
|                    | 2            | Alteration of th                                                                    | nought/behavior - Mania        |              | Caring for a patient with this condition (H            | Hx, PE, A/P) |
| 3 Alteration of th |              | bught/behavior - Suicidal ideation Caring for a patient with this condition (Hx, PE |                                | Hx, PE, A/P) |                                                        |              |
|                    | 4 Cc         | Constipation                                                                        |                                |              | Caring for a patient with this condition (Hx, PE, A/P) |              |
|                    | 5            | Depressed/Sa                                                                        | d                              |              | Caring for a patient with this condition (H            | Hx, PE, A/P) |
|                    |              |                                                                                     | 1                              |              |                                                        | 1            |
| ocedures           | Pr           | imacy                                                                               | F                              | Procedure    |                                                        | Your Role    |
|                    | 1            |                                                                                     | D&C observation                |              |                                                        | Observed     |
|                    | 2            |                                                                                     | EMG observation                |              |                                                        | Observed     |
|                    | 3            |                                                                                     | Epidural/Spinal observation    |              |                                                        | Observed     |
|                    | 4            |                                                                                     | Female urinary catheterization |              |                                                        | Observed     |
|                    | 5            |                                                                                     | Intubation                     |              |                                                        | Observed     |

After reviewing and making sure all of the entered Patient Encounter(s) and/or Procedure(s) are correct, click

Save Record button to save this defined interaction(s).

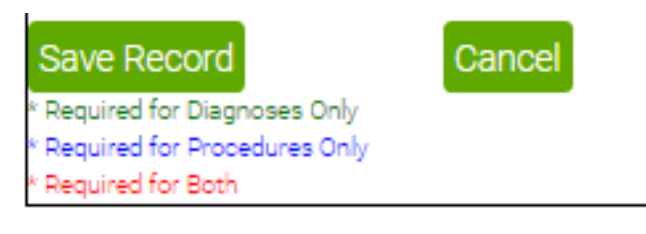

Save as Template

Save as Template button to save your selections for use when logging future interactions. The template will be Click available at the very bottom of the "Log New Case" page.

Any questions/concerns related to E\*Value can be directed to the E\*Value Help Desk